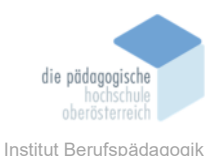

# 16 code.org – Bettina ZWIRNER

### In diesem Kapitel erfahren Sie

- ✓ Wie man sich als Lehrkraft und Schüler:in registriert
- ✓ Wie funktioniert Code.org aus Lehrer:innen- und Schüler:innensicht
- ✓ Welche Möglichkeiten bietet das Tool beim Einsatz im Unterricht
- ✓ Welche Besonderheiten bietet das Tool
- ✓ Welche Vor- bzw. Nachteile hat Code.org aus Sicht der Autorin

### In welchem Bereich unterstützt dieses Programm

Code.org ist auf den Bereich **Informatik**, im Besonderen auf das **Programmieren** spezialisiert. Folgende Themen möchte die Plattform mit ihren Angeboten abdecken:

- ✓ Grundlagen des Programmierens
- ✓ Blockbasiertes Programmieren
- ✓ App-Entwicklung
- ✓ Webentwicklung
- ✓ Spieleentwicklung
- ✓ Künstliche Intelligenz

Für folgenden Einsatzbereich bietet sich Code.org an:

- Primar- und Sekundarschulbildung: Die Plattform bietet Lehrpläne, Unterrichtsmaterialien und Online-Kurse an, die speziell f
  ür Sch
  üler:innen im Altersbereich von 5 bis 18 Jahren entwickelt wurden.
- Inklusivität: Ein besonderer Schwerpunkt liegt auf der Förderung der Beteiligung von unterrepräsentierten Gruppen, darunter Mädchen und Minderheiten. Mit der Funktion Text-to-Speech sorgt die Plattform bei einigen Kursen bereits für Barrierearmut.
- Lehrerfortbildung: Code.org bietet Ressourcen und Schulungen f
  ür Lehrer:innen an, um ihr Know-How im Bereich der Informatikbildung zu verbessern. Dies umfasst Materialien f
  ür den Unterricht, Online-Kurse und Gemeinschaftsressourcen.

### Was sind die Voraussetzungen

- ✓ Internetverbindung
- ✓ Gute Englischkenntnisse der Schüler:innen
- ✓ Computer, Tablet oder Smartphone

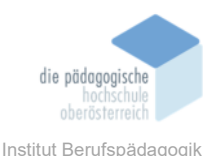

- ✓ E-Mail-Adresse muss angegeben werden
- ✓ Eine Registrierung sowohl der Lehrperson als auch der Schüler:innen ist notwendig.

### Wo finden Sie dieses Programm

✓ <u>https://code.org</u>

### Wichtige neue Funktionen

- ✓ Da ich das Tool erst mit dieser Projektarbeit kennengelernt habe und auf der Website nicht ersichtlich ist, was beim Aufbau der Seite bzw. der Menüführung neu ist, kann ich darüber keine Auskunft geben
- ✓ Es werden laufend Kurse aktualisiert und hinzugefügt

### Nachteile

- ✓ Abhängigkeit von Online-Ressourcen
- ✓ Übersetzung in die deutsche Sprache ist auf der Website oft nicht bzw. in den Kursen und Kursmaterialien überhaupt nicht vorhanden oder teils auch fehlerhaft. Klarerweise ist die Programmierung an sich in englischer Sprache durchzuführen. Darüber hinaus kommt aber, dass teilweise keine Übersetzungen für einzelne Kurse und Unterlagen existieren. Darum ist es notwendig, dass die Schüler:innen die englische Sprache bereits gut beherrschen.
- ✓ Begrenzte Programmiersprachen: Blockbasierte Programmiersprache Blockly. Erst in fortgeschritteneren Kursen wird mit Javascript gearbeitet. Python und Java werden nicht abgedeckt.
- ✓ Fokus auf Blockprogrammierung: Code.org verwendet überwiegend blockbasierte Programmiersprachen. Dies kann dazu führen, dass Lernende Programmiersprachen wie Python oder JavaScript nicht ausreichend lernen. Eventuell ist dies nachteilig, wenn die Schüler später auf traditionellere Programmiersprachen umsteigen möchten.
- ✓ Mangelnde Individualisierung: Code.org bietet standardisierte Kurse f
  ür alle Sch
  üler:innen, unabh
  ängig von ihrem individuellen Lerntempo oder Interessen.
- ✓ Vereinfachte Entwicklungsumgebung: Code.org verwendet oft vereinfachte Online-Umgebungen.

### KURZBESCHREIBUNG

Die Website code.org ist eine im Jahr 2013 gegründete Lernplattform für Programmierung für Schüler:innen von 5 bis 18 Jahren. Code.org bietet eine Vielzahl kostenloser Ressourcen an, darunter Lehrpläne, Unterrichtsmaterialien und interaktive On-

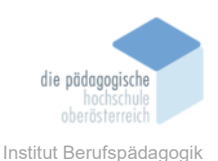

**line-Kurse**, die darauf abzielen, das Interesse an Informatik zu wecken und die Grundlagen des Programmierens zu vermitteln. Die Plattform ist benutzerfreundlich und richtet sich sowohl an Anfänger als auch an Fortgeschrittene.

Code.org hat sich zum Ziel gesetzt, dass möglichst viele Schulen und deren Schüler:innen Zugang zur Informatik erhalten, im speziellen, dass mehr junge Frauen und Schüler aus unterrepräsentierten Gruppen an deren Kursen teilnehmen können. Die Vision von Code.org ist, dass jede/r Schüler:in in jeder Schule die Möglichkeit haben sollte, Informatik zu lernen und dass Coding neben anderen MINT-Fächern zum Kerncurriculum des Unterrichts gehören sollten.

Code.org ist auf die blockbasierte Programmiersprache **Blockly** spezialisiert. In fortgeschritteneren Kursen ist die Einführung der textbasierten Sprache **Javascript** umfasst. In Einheiten, in denen Webdesign unterrichtet wird, wird **HTML** und **CSS** ebenso eingebunden.

| Marine Discounted Room Calabing Programs Produces and Advances Baladades | Talaar 🗣 🗋 Rama 👻 🕥 🗮                                                                                                    |
|--------------------------------------------------------------------------|----------------------------------------------------------------------------------------------------|
|                                                                          | Meine Übersicht                                                                                                    |
|                                                                          | Help your students become upper training the state of the state of the |
|                                                                          | Lenngruppe erstellen<br>Einen noven Schläftsstendorreich Nitzuflögen<br>Lännen eine an Kinst ander kunst ander als der Farkstellt dar Istaar                                                                                                    |
|                                                                          | Meine Kurse                                                                                                    |
|                                                                          | Jetzt lennen.<br>Orden de han flesse einer Kars to oder statete die einer maan.<br>Die einer kanse einer Kars to oder statete einer maan.                                                                                                    |

Abbildung 1: Startseite code.org

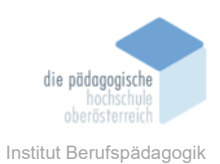

### ABLAUF

### **Einstieg in das Programm**

Um code.org vollumfänglich nutzen zu können, muss man sich **anmelden**. Es sind dafür aber lediglich eine E-Mail-Adresse und ein Passwort notwendig. Sollte man auf alle Ressourcen, die es für Lehrer: innen gibt zugreifen wollen, so kann man eine *"Teacher verification"* beantragen. Dies ist einfach möglich und wird innerhalb von wenigen Werktagen bearbeitet (ich habe bereits nach einem Werktag meine Verifikation erhalten).

| How do I become a verified teacher?                                                                                                    |
|----------------------------------------------------------------------------------------------------|
| You can become a verified teacher by:                                                                                                    |
| <ol> <li>Attending Code.org Professional Development for our CSD/P/A courses - This process should happen automatically once<br/>you've attended Professional Development, OR:</li> </ol>                                                                                                    |
| 2. Being manually verified as an teacher - If you have not gone through our Professional Development, you can apply to become verified by filling out this form. We manually review each response - this process takes on average 1 business day. You will receive an email once you are verified successfully. Please review the form carefully top-to-bottom, as many fill out the form |
| incorrectly and we can't verify them. If you don't hear back from us after a few business days, contact us at                                                                                                    |

## Abbildung 2: Teacher verification

verification@code.org!

| Kontodaten bearbeiten                   |  |
|-----------------------------------------|--|
| √ Verifizierter Lehrer<br>Name anzeigen |  |
| Bettina                                 |  |

Abbildung 3: Prüfung, ob man als Lehrkraft verifiziert ist

### Hilfe zur Website

Über die Topbar rechts auf der Einstiegsseite von Code.org ist eine umfangreiche **Hilfeseite** zu erreichen. Wählt man den Menü-Punkt Hilfe und Support kann man zu den unterschiedlichsten Themen Hilfestellung erlangen (siehe Abbildung 4).

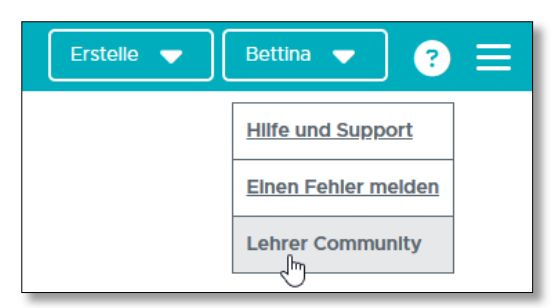

Abbildung 4: Untermenü Hilfe

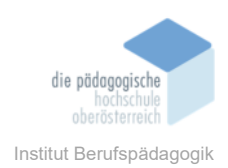

Da das Programm doch sehr umfangreich ist, kann man wichtige Fragen zu Beginn auch gut in der Übersicht *"Most Frequently Visited Articles"* nachlesen und sich einen Überblick über die Möglichkeiten verschaffen (siehe Abbildung 5).

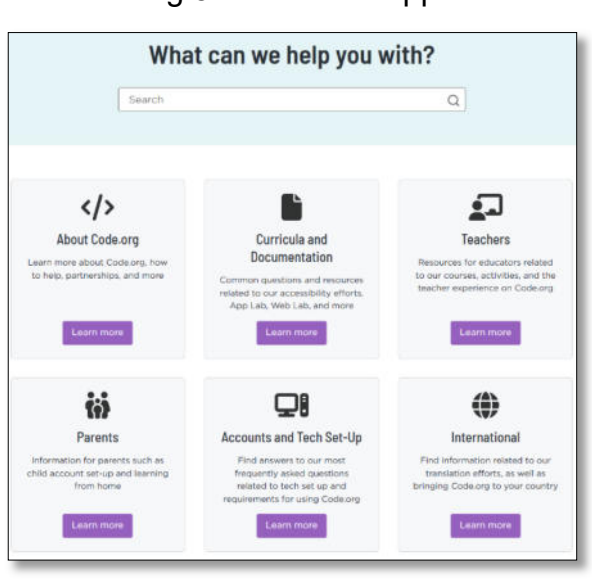

### Abbildung 5: Hilfe und Support-Seite

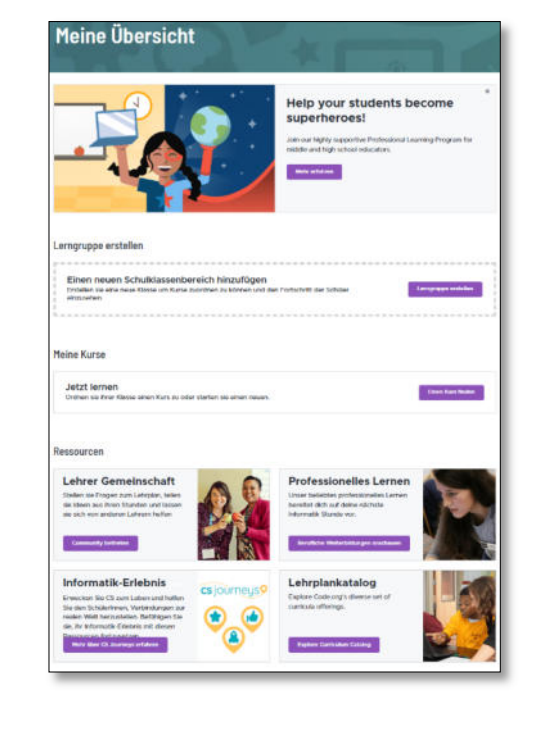

Abbildung 6: Menü "Meine Übersicht"

## ANGEBOT IM HAUPTMENÜ Code.org

### Meine Übersicht

Im Menü "Meine Übersicht" kann man umfassend mit Code.org arbeiten (siehe Abbildung 6). Dies ist sicherlich die Seite, auf der man sich am meisten aufhält, da man hier sämtliche Angebote einbetten kann. Hier ist es möglich, die Klassen anzulegen und die Kurse anzulegen. Darüber hinaus kann man sich über Ressourcen informieren, die Code.org zusätzlich anbietet.

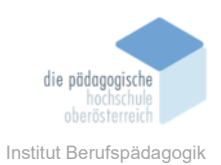

## Lerngruppe bzw. Klasse erstellen

Durch das Drücken auf Lerngruppe erstellen (siehe Abbildung 7) kommt man in einen gut strukturierten Ablauf zum Anlegen der einzelnen Klassen. Wichtig ist zu Beginn auszuwählen, wie sich die Schüler:innen bzw. die Student:innen identifizieren sollen. Es kann zwischen Bildpasswort (4 bis 8 Jahre), Geheimwörter (9 bis 12 Jahre) oder Personalisierten Logins (ab 13 Jahren) unterschieden werden.

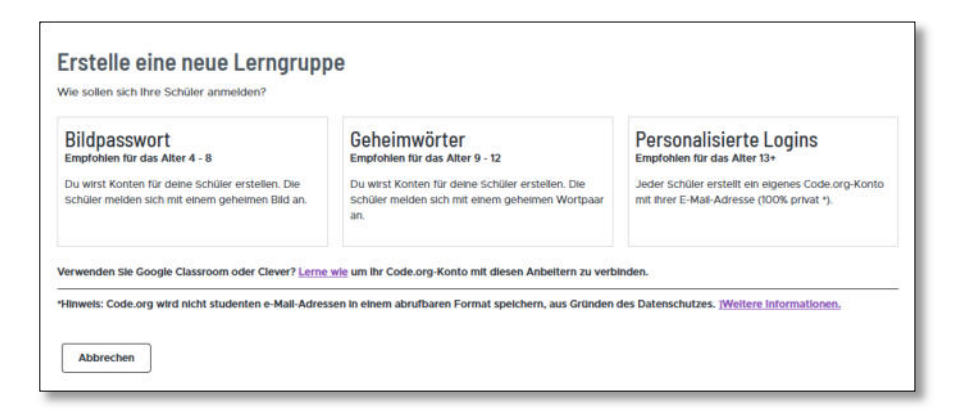

Abbildung 7: Lerngruppe erstellen - Schritt 1 Identifikation

Es sind ein **Klassenname** festzulegen und die Klasse sowie die Schulart festzulegen. Bei der Einrichtung der Klasse wird auch bereits abgefragt, welchen **Kurs** bzw. welche **Einzelmodule** oder welche **einzelnen Einheiten** man hinterlegen möchte (siehe Abbildung 8 und 9).

Zuletzt kann man jeder Klasse auch noch einen **Co-Lehrer:in** hinzufügen und in den **weiteren Einstellungen** die **Paarprogrammierung** zulassen (hier können Schüler:innen an einem Computer zusammenarbeiten und trotzdem beide den Fortschritt in ihrem Login mitprotokollieren bzw. teilen) oder den **Abschnitt sperren** (wenn diese Option gewählt wird, können Schüler:innen nicht über den Bereich Code beitreten, sondern als Lehrkraft muss man diese manuell hinzufügen). Darüber hinaus ist es möglich, bei Benutzung von Chrome- und Edge-Browsern die Level-Anweisungen per **Text-to-Speech** vorlesen zu lassen. Dieses Service ist aber nicht in allen Kursen verfügbar (siehe Abbildung 10).

Damit man nun **Schüler:innen zum Kurs hinzufügen** kann, ist es notwendig, dass jede/r Schüler:in sich zuerst in Code.org als **Schüler:in registriert.** Erst dann ist es möglich, die Schüler:innen zum Kurs zu verschieben (siehe Abbildung 11). Man kann aber auch persönliche Anmeldedaten für die Schüler:innen erstellen und sie mit diesem einloggen lassen. Für den Login stellt Code.org ein standardisiertes Schreiben für Eltern bzw. Schüler:innen zur Verfügung (siehe Abbildung 12 und 13).

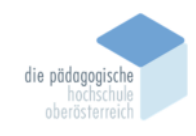

Institut Berufspädagogik

| Richte deinen Kla                                                                                                    | ssenbereich ein                                      |                                                                                                    |
|----------------------------------------------------------------------------------------------------|------------------------------------------------------|----------------------------------------------------------------------------------------------------|
| Um mit dem Unterrichten mit Code.org zu<br>später immer noch mehr erstellen.<br>Warum sollte ich einen Klassenbereich erst | beginnen, erstellen Sie zunächst einen od<br>tellen? | er mehrere Klassenbereiche. Du kannst                                                                  |
| Klassenbereich                                                                                                    |                                                      |                                                                                                    |
| Klassenname                                                                                                    |                                                      |                                                                                                    |
| 4. Klassen Programmleren TEST                                                                                              |                                                      |                                                                                                    |
| Bewerte (bitte alle zutreffenden Antworten aus<br>K 1 2 3 4 Other                                                          | wählen)<br>4 5 6 7 8                                 | 9 10 11 12                                                                                             |
| Studionnlan zuwoicon                                                                                                    |                                                      | - Zugetellter Lehrelen löschen                                                                         |
| Studienplan zuweisen                                                                                                    |                                                      | Zugeteitter Lehrplan loschen                                                                           |
| Verwenden Sie die Dropdown-Listen unter                                                                                    | n, um die Menüs mit den Lehrplanoptionen             | zu sehen.                                                                                              |
| Grundschule     Mittelschule     High                                                                                      | School/Gymnasium Hour of Code                        |                                                                                                    |
| Kurse                                                                                                    | Module                                               | Eigenständige Einheiten                                                                                |
| Jahr lang                                                                                                    | Von Lehrern geleitet                                 | CSA Labs                                                                                               |
| Informatik A                                                                                                    | O Aktivität im Bereich KI-Ethik                      | O AP CSA Consumer Review Lab                                                                           |
| O Informatik Entdeckungen                                                                                                  |                                                      | O AP CSA Data Lab                                                                                      |
| O Informatik-Prinzipien                                                                                                    |                                                      | O AP CSA Magple Lab                                                                                    |
| ß                                                                                                    |                                                      |                                                                                                    |
| Im eigenen Tempo                                                                                                    |                                                      | Im eigenen Tempo                                                                                       |
|                                                                                                    |                                                      | <ul> <li>Einführung in App Lab - im eigenen<br/>Tempo</li> </ul>                                       |
| Sammlungen                                                                                                    |                                                      | <ul> <li>Einführung in Game Lab - im eigenen<br/>Tempo</li> </ul>                                      |
| Auswirkungen auf die Gesellschaft im<br>Fokus (CS Discoverles)     Daten im Fokus (CS Discoverles)                         |                                                      | <ul> <li>Einführung in die<br/>Schildkrötenprogrammierung in App<br/>Lab - Im eigenen Tempo</li> </ul> |
| • Focus on Coding (CS Discoveries)                                                                                         |                                                      |                                                                                                    |
| O Focus on Hardware (CS Discoveries)                                                                                       |                                                      | Von Lehrern geleitet                                                                                   |
| O Kreativität im Fokus (CS Discoveries)                                                                                    |                                                      | O KI und maschinelles Lernen                                                                           |
| <ul> <li>Zweckmäßiges Design im Fokus (CS<br/>Discoverles)</li> </ul>                                                      |                                                      | <ul> <li>Apps mit Geräten erstellen (Circuit<br/>Playground)</li> </ul>                                |
|                                                                                                    |                                                      | O Apps mit Geräten erstellen (micro:bit)                                                               |
|                                                                                                    |                                                      | O Blockchain                                                                                           |
|                                                                                                    |                                                      | O Daten und Gesellschaft                                                                               |
|                                                                                                    |                                                      | O Der Entwurfsprozess                                                                                  |
|                                                                                                    |                                                      | O Interactive Animations and Games                                                                     |
|                                                                                                    |                                                      | O Problemlösung und Computer                                                                           |
|                                                                                                    |                                                      | ○ So funktionIert KI                                                                                   |

Abbildung 8: Lerngruppe erstellen - Schritt 2 Klassenbereich einrichten

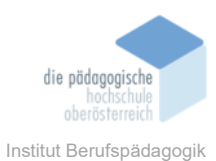

| Version                                 | Beginnen Sie mit der Einheit:                                                                                                    |                                            |
|-----------------------------------------|----------------------------------------------------------------------------------------------------|--------------------------------------------|
| '23-'24 ¥                               | ~                                                                                                    |                                            |
| • Add Co-Teachers                       | Object-Oriented Programming<br>Class Structure and Design<br>Arrays and Algorithms<br>Conditions and Logic<br>Two-Dimensional Arrays<br>ArrayLists and String Methods<br>Method Decemposition and Recursion |                                            |
| <ul> <li>Erweiterte Einstell</li> </ul> | Searching and Sorting<br>AP Exam Review and Practice<br>Software Engineering & Computer Vision                                                                                                    |                                            |
| + Speichern Sie und fügen               | Sie einen weiteren Klassenabschnitt hinzu                                                                                                    | ]                                          |
|                                         |                                                                                                    | Beenden Sie die Erstellung von Abschnitten |

Abbildung 9: Lerngruppe erstellen - Schritt 3 Version und Einheit wählen

| D-teachers  E-Mail-Adresse  Add co-teacher  Add co-teacher  Add co-teacher  Add co-teacher   Poscient added any co-teachers yet  Erweiterte Einstellungen  D Paarprogrammierung  D Paarprogrammierung  Lesen Sie den Schülern automatisch Anweisungen vor         | dd co-teachers by entering the email address associated with their Code.org account in the field bel                                                                                                    | ow. Each section can |
|----------------------------------------------------------------------------------------------------|----------------------------------------------------------------------------------------------------|----------------------|
|                                                                                                    |                                                                                                    |                      |
| Add co-teacher          Add co-teacher         O/S co-teachers added    You haven't added any co-teachers yet        Erweiterte Einstellungen    Paarprogrammierung          Diesen Abschnitt sperren         Diesen Sie den Schülern automatisch Anweisungen vor | E Mall Adresse                                                                                                    |                      |
| O/S co-teachers added You haven't added any co-teachers yet  Erweiterte Einstellungen Paarprogrammierung Diesen Abschnitt sperren Lesen Sie den Schülern automatisch Anweisungen vor                                                                              | L-ITHIIF ALL V33V                                                                                                    | Add co-teacher       |
| You haven't added any co-teachers yet  Ferweiterte Einstellungen  Paarprogrammierung  Diesen Abschnitt sperren  Lesen Sie den schülern automatisch Anweisungen vor                                                                                                | 0/5 co-teachers added                                                                                                    |                      |
| Erweiterte Einstellungen     Paarprogrammierung     Paarprogrammierung     Diesen Abschnitt sperren     Diesen Sie den Schülern automatisch Anweisungen vor                                                                                                    | You haven't added any co-teachers yet                                                                                                    |                      |
| Paarprogrammierung  Diesen Abschnitt sperren  Lesen Sie den Schülern automatisch Anweisungen vor                                                                                                    |                                                                                                    |                      |
| <ul> <li>Diesen Abschnitt sperren</li> <li>Lesen Sie den Schülern automatisch Anweisungen vor</li> </ul>                                                                                                    | - Erweiterte Einstellungen                                                                                                    |                      |
| 🜑 Lesen Sie den Schülern automatisch Anweisungen vor 🛛 🚯                                                                                                    | Paarprogrammierung                                                                                                    |                      |
|                                                                                                    | Paarprogrammlerung     Paarprogrammlerung     Olesen Abschnitt sperren                                                                                                    |                      |
|                                                                                                    | Paarprogrammierung     Paarprogrammierung     Diesen Abschnitt sperren     Exen Sie den Schülern automatisch Anweisungen vor                                                                                                    |                      |
| + Speichern Sie und fügen Sie einen weiteren Klassenabschnitt hinzu                                                                                                    | Erweiterte Einstellungen     Paarprogrammierung     Pairprogrammierung     Diesen Abschnitt sperren     S     Lesen Sie den Schülern automatisch Anwelsungen vor     + Spelchern Sie und fügen Sie einen weiteren Klassenabschnitt hinzu |                      |

Abbildung 10: Lerngruppe erstellen - Schritt 4 Co-Lehrer:innen und weitere Einstellungen

| Lerngruppen                      |                  |                                                                                        |                    |                    |   |
|----------------------------------|------------------|----------------------------------------------------------------------------------------|--------------------|--------------------|---|
| <b>≑</b> Lerngruppe              | <b>≑</b><br>Note | Kurs                                                                                   | <b>≑</b> Schüler   | Anmeldeinformation |   |
| 4. Klassen<br>Programmleren TEST | 12               | Computer Science A<br>('23-'24)<br>Aktuelle Einheit:<br>Object-Oriented<br>Programming | Schüler hinzufügen | ZSQDMH             | ۵ |

Abbildung 11: Lerngruppe erstellen - Schritt 5: Schüler:innen zuweisen

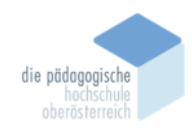

Institut Berufspädagogik

#### Hallo!

In meiner Klasse lernt your student Informatik auf <u>Code.org</u>, einer unterhaltsamen, kreativen Plattform, die Informatik und grundlegende Programmierkenntnisse zur Erstellung interaktiver Animationen, Spiele oder Anwendungen vermittelt. Ihr Interesse an dem, was Ihr Kind lernt, ist entscheidänd wichtig. Code.org macht es Ihnen leicht, an diesem Lernen teilzunehmen.

#### Schritt 1- Ermutigen Sie Ihr Kind, zeigen Sie Interesse an der Informatik

Einer der besten Wege ist Ihr Kind zu bitten Ihnen zu erläutern was es lernt und Ihnen ein Projekt zu zeigen auf das es stolz ist, zeige Details. Oder schauen Sie eines dieser videos gemeinsam.

#### Schritt 2 - Richten Sie Code.org für Ihr Kind zu Hause ein

Unsere Klasse verwendet personal logins um sich einzuloggen. Um Ihre Studenten sich zu Hause bei Code.org einloggen zu lassen, tuen Sie das folgende:

- 1. Gehen Sie zu undefined und klicken Sie auf 'einloggen'
- 2. Lassen Sie sie ihre Email-Adresse und Passwort eingeben und dann auf 'einloggen' klicken
- 3. Wenn Ihr Schüler das Passwort vergessen hat, kann man dieses beim Anmeldefenster zurücksetzten.

Oben auf der Homepage, kann your student den Kurs fortsetzen, den er oder sie im Klassenraum der Schule bearbeit. Sie/ Er kann ebenfalls eigene [ Spiel oder Kunstwerke in der Projektgallerie] https://studio.code.org/projects/public erstellen oder code.org/athome besuchen um weiter Ideen zum Bearbeiten zu Hause zu finden.

#### Schritt 3 - Verbinden Sie Ihre Email mit dem Account Ihres Studenten

Bleiben Sie auf dem Laufenden woran Ihr Student arbeitet und erhalten Sie Updates von Code.org. Lassen Sie ihr Kind sich bei Code.org einloggen und fügen Sie Ihren Email-Adresse bei den Kontoeinstellungen hinzu oder [klicken Sie hier]https://studio.code.org/users/edit.

#### Warum Informatik

Die Computer Wissenschaft lehrt den Schülern kritisches Denken, Problemlösung und digitale Staatsbürgerschaft und bringt Vorteile für alle Schüler, ganz gleich welche Herausforderungen sie in Zukunft verfolgen. Und das Lernen interaktive Animationen zu erstellen, Code-Kunst, Spiele und Apps auf Code.org ermutigt kreativ zuwerden und bringt viel Spaß.

#### Code.org's Engagement für die Privatspäre der Studenten

Code.org legt größten Wert auf die Sicherheit der SchülerInnen. Code.org hat den <u>Student Privacy Pledge</u> unterzeichnet und seine Datenschutzpraktiken haben <u>eine der höchsten Gesamtbewertungen von Common Sense Media</u> erhalten. Weitere Informationen finden Sie in der <u>Datenschutzerklärung</u> von Code.org.

Bitte lassen Sie es mich wissen wenn Sie Fragen haben sollten und vielen Dank für die fortlaufende Unterstützung ihres Kindes und unseres Klassenraumes.

Bettina

## Abbildung 12: Automatisierter Elternbrief Code.org

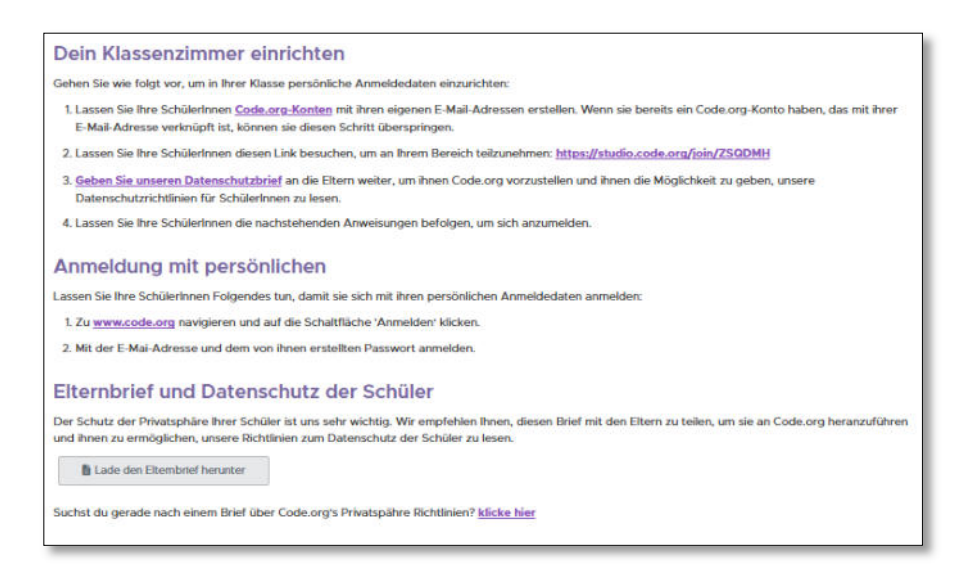

Abbildung 13: Schüler:innen einrichten und der Klasse zuweisen

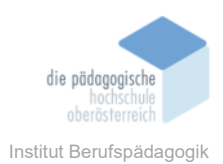

Mit der Anmeldeinformation, die in der neuen Klasse aufscheint (hier *ZsQDMH*) kann der/die Schüler:in, wenn der Login aktiviert worden ist, der Klasse beitreten. Der/die Schüler:in sieht dann den Kurs bei "Meine Kurse" und kann den Kurs anzeigen lassen. Wechselt der/die Schüler:in in den Kurs, so sieht er/sie, welche Einheit die Lehrkraft zugeordnet hat und was entweder im Unterricht oder zu Hause erledigt werden soll.

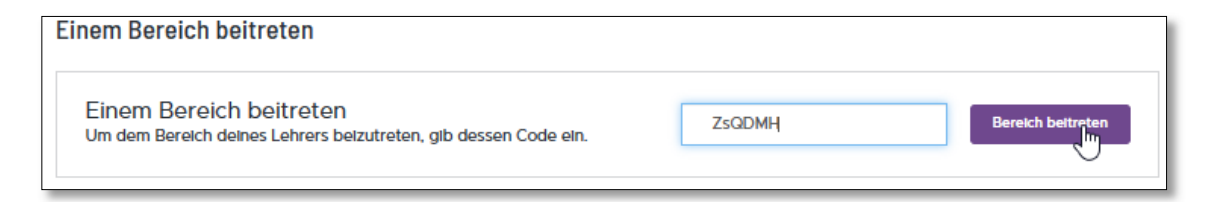

## Abbildung 14: Wie Schüler:innen einem Kurs beitreten

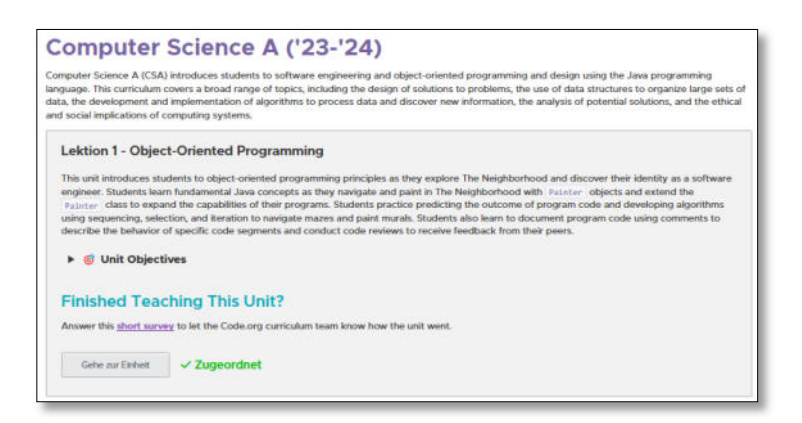

Abbildung 15: Ansicht der Schüler:innen nach erfolgtem Hinzufügen des Kurses

### **Kurs Katalog**

Als Benutzer kann man Kurse sowohl über das Menü *"Meine Übersicht"* als auch über *"Kus Ka-talog"* suchen. Eine Auswahl der Kurse ist nach speziellen Filterkriterien differenziert nach Alter, Dauer des Kurses, dem Thema, des Gerätes und des Lehrinhaltes möglich.

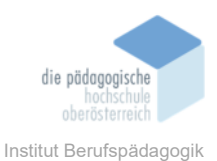

| Meine Kurse                                                                                |                   |
|--------------------------------------------------------------------------------------------|-------------------|
| <b>Jetzt Iernen</b><br>Ordnen sie ihrer Klasse einen Kurs zu oder starten sie einen neuen. | Einen Kurs finden |
|                                                                                            |                   |

## Abbildung 16: Hauptmenü - Kurs Katalog

Man kann sich dann über die Kurse mittels einer *"Schnellansicht"* einen guten Überblick verschaffen, ob die eigenen Lehr- und Lernziele mit dem Angebot übereinstimmen. Teilweise sind sogar Kurzvideos online, die bei der Auswahl ebenso unterstützen können.

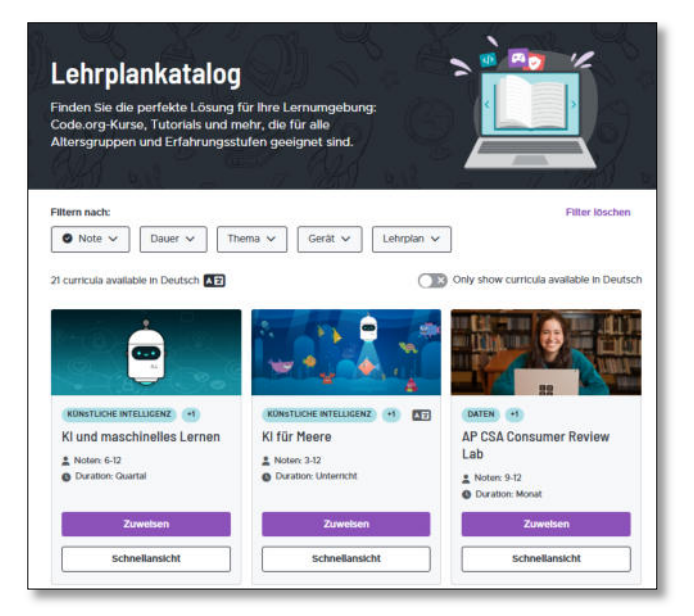

Abbildung 17: Auswahl eines Kurses

Als Benutzer kann man einen Kurs im Anschluss an den Quick-Check auswählen und einer Klasse zuweisen. Möchte man sich einen Überblick verschaffen, welche Kurse eine Klasse zu erledigen hat, klickt man einfach in die Klasse, die auf der Seite "Meine Übersicht" immer angezeigt wird.

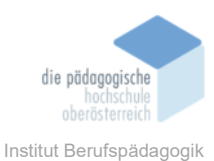

Abbildung 18: Detailansicht einer Klasse

Lehrer:innen können Code.org wie besprochen auch nutzen, um den Fortschritt ihrer Schüler zu verfolgen, Ressourcen bereitzustellen und bei Bedarf unterstützende Materialien anzubieten. Man kann in dieser Detailansicht (siehe Abbildung 19) den Kurs einstellen, den man genauer beobachten möchte und man sieht dann, wie weit die Schüler:innen schon sind. Durch Klick auf die jeweilige Lektion beim/bei der jeweiligen Schüler:in kann die Lehrkraft nachsehen, was programmiert worden ist bzw. kann man in einem eigenen Reiter namens "Text-Antworten" schauen, welche Antworten in den Übungsblättern eingetragen worden sind.

| Einen Kurs oder eine         | Lerneinheit auswählen   | Gesehen    | von               | Zur Lektion springen |       |
|------------------------------|-------------------------|------------|-------------------|----------------------|-------|
| Object-Oriented Pro          | gramming 🗸 🗸            | Unterrio   | chtsstunden Level | CSA Pre-Survey       | ~     |
| iort by:<br>Display name 🛛 🗸 | Versuchte Levels Object | t-Oriented | Programming       |                      |       |
| Unterricht                   | <b>ê</b>                | → 1        | 2                 | → 3>                 | 4     |
| Ebenentyp                    | 00000                   | 0          | ₽₽                | 0 🖵 🖵 0              | 🖵 🔿 🤅 |
| Bettina TestCoder            |                         | ) 🔴 –      | 1234              | bcd 5 1 2 3          | 12    |
| 4                            |                         |            |                   |                      |       |

Abbildung 19: Detailansicht eines Kurses einer Klasse

Unter dem Register "Schüler verwalten" kann man gegebenenfalls die Passwörter der Schüler:innen zurücksetzen oder die eingegebenen Daten einsehen.

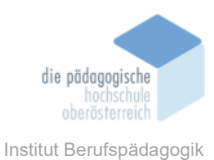

| I. Klassen F                                  | Programm<br>gineering & Computer \ | nieren T       | EST            | ¢ Bearber     | te Details der Lerng | Iruppe | Lerngruppe     | wechseln: |
|-----------------------------------------------|------------------------------------|----------------|----------------|---------------|----------------------|--------|----------------|-----------|
| Fortschritt                                   | Text-Antworten                     | Bewertungen    | /Umfragen      | Projekte      | Statistiken          | Sch    | üler verwalten |           |
| (+ Verschlebe Schüler                         | 🔓 Lade den Elternt                 | orlef herunter | Derwalten      | von Code-Revi | ew-Gruppen           |        | Abschnitts-Cod | le ZSQDMI |
| Display name                                  | ≑ Family r                         | name 💿         | <b>≑</b> Alter | Pass          | wort                 |        | Aktionen       | \$        |
| Bettina TestCoder<br>Benutzername: bettina956 |                                    |                | 17             | Pas           | swort zurücksetzen   |        | ~              |           |

Abbildung 20: Detailansicht eines Kurses einer Klasse: Schüler verwalten

### Projekte

Der Bereich *"Projekte"* bietet verschiedene **eigene Projekte für Schüler:innen**, die ihre Programmierkenntnisse vertiefen und in realen Anwendungen umsetzen möchten. Die Schüler:innen können Anwendungsprojekte (wie z. B. kleine Spiele, interaktive Anwendungen, andere Softwareprojekte), kreatives Coding (wie z. B. digitale Kunstwerke, Animationen) oder fortgeschrittene Themen (wie z. B. spezielle Themen der Softwareentwicklung) starten. Startet der/die Schüler:in ein eigenes Projekt, startet das Javalab und man kann experimentieren und ausprobieren (siehe Abbildung 21).

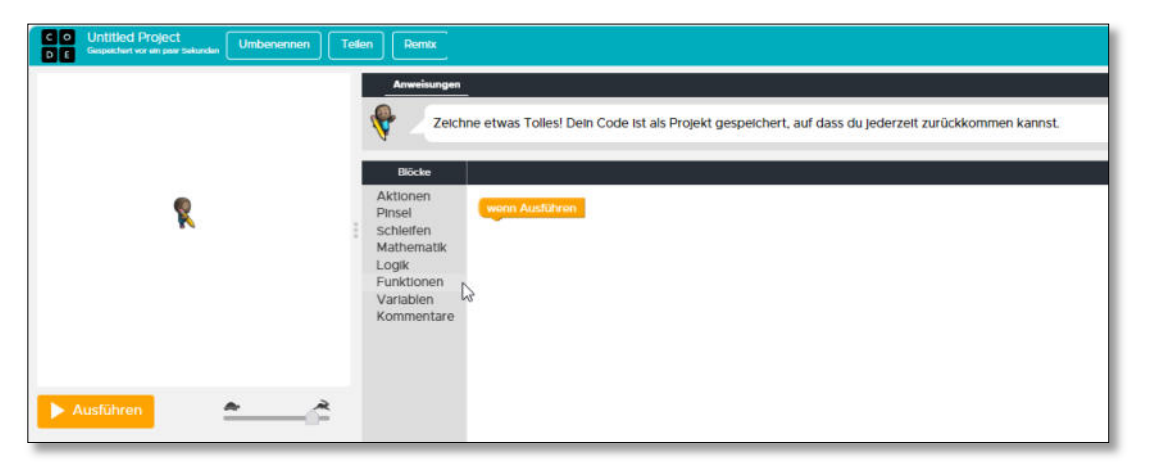

Abbildung 21: Hauptmenü - Projekte

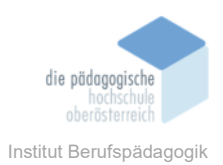

## **Professionelles Lernen**

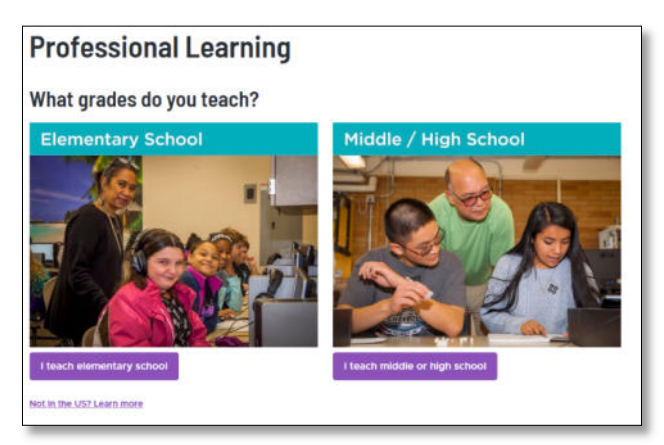

Im Menü *"Professionelles Lernen"* kann man sich als Lehrkraft selbst weiterbilden und Kurse aus verschiedensten Themen der Informatik besuchen. Nicht alle Kurse sind kostenfrei, bei manchen Kursen muss zusätzlich ein Bewerbungsformular eingereicht werden.

Abbildung 22: Hauptmenü -

**Professionelles Lernen** 

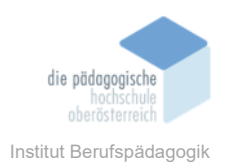

### Inkubator

Im "*Inkubator"* können Sie einige der neuesten Ideen von Code.org ausprobieren. Es handelt sich um "laufende Arbeiten", daher ändern sich diese Inhalte regelmäßig. Derzeit (Stand Jänner 2024) ist nur ein Projekt namens *"Project beats"* online verfüg- und testbar.

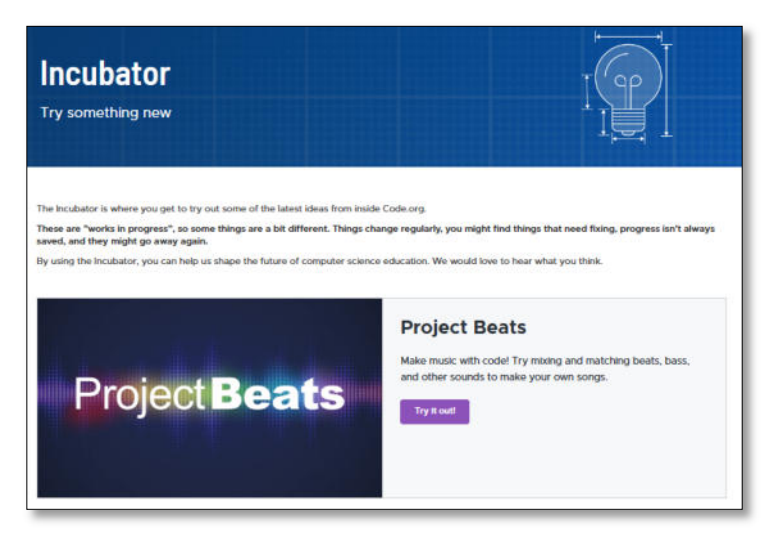

Abbildung 23: Hauptmenü - Incubator

## SCHÜLER: INNENANSICHT Code.org

### Anmeldung

Wie bereits beschrieben ist es notwendig, dass jede/r Schüler:in sich zuerst in Code.org als **Schüler:in registriert**, damit man diese **zum Kurs hinzufügen** kann.

### Meine Kurse – Lernen mit Code.org

Sobald der/die den Kurs hinzugefügt hat, kann er/sie zu lernen beginnen. Wird der Kurs gestartet, öffnet sich ein neuer Tab, der je nach Kurs – hier im Beispiel in **Javalab** - gleich in der ersten Lektion einen Code erklärt (hier *"Sofia malt"* – siehe Abbildung 24).

Schüler:innen lesen sich zuerst die **Anweisungen** durch, sehen dann die **Dokumentation** an und haben beim Register "**Überprüfung**" noch eine Aufgabe passend zur jewei-

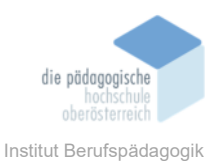

ligen Einheit zu lösen (siehe Abbildung 25). Dadurch, dass das Programm immer umgehend ausgeführt bzw. ausprobiert werden kann, wird getestet, ob die Eingaben des/der Schülers/Schülerin auch funktionieren (siehe Abbildung 26). Darüber hinaus ist zum Beispiel in dieser Lektion auch ein Arbeitsblatt herunterzuladen, das beantwortet werden muss (siehe Abbildung 27). Am Ende dieser Lerneinheit wird mittels Wiederholung wie zum Beispiel einem interaktiven Quiz getestet, ob die Lerninhalte verstanden worden sind (siehe Abbildung 28).

|                                                                                                    |                                                                                                    | Lektion 2: Java L<br>Geografiket vor eit peer Takes |
|----------------------------------------------------------------------------------------------------|----------------------------------------------------------------------------------------------------|-----------------------------------------------------|
| Anweisungen Dokumentation Überprüfung                                                                                                    | Neue Datei     District                                                                                                    | (3) Zeige nur                                       |
| Predict and Run     What do you think this program does?     Take a look at the code in this program will do.     There are no wrong answers!     Gib her doese Activit en                                                                                                    | <pre>Implementations<br/>Implementations<br/>public transitions<br/>public transit</pre> |                                                     |
| Image: second second |                                                                                                    |                                                     |
|                                                                                                    |                                                                                                    |                                                     |
|                                                                                                    |                                                                                                    |                                                     |
|                                                                                                    |                                                                                                    |                                                     |
|                                                                                                    |                                                                                                    |                                                     |
|                                                                                                    |                                                                                                    |                                                     |
|                                                                                                    |                                                                                                    |                                                     |
|                                                                                                    |                                                                                                    |                                                     |
| <u> </u>                                                                                                    |                                                                                                    |                                                     |

Abbildung 24: Start der Lektion 1 im Javalab aus Schüler:innensicht

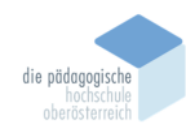

Institut Berufspädagogik

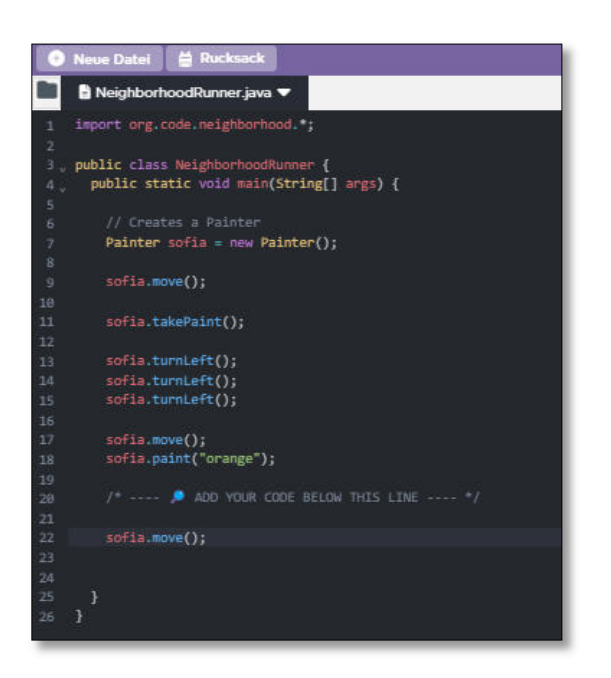

Abbildung 25: Lektion 1 - Code erweitern

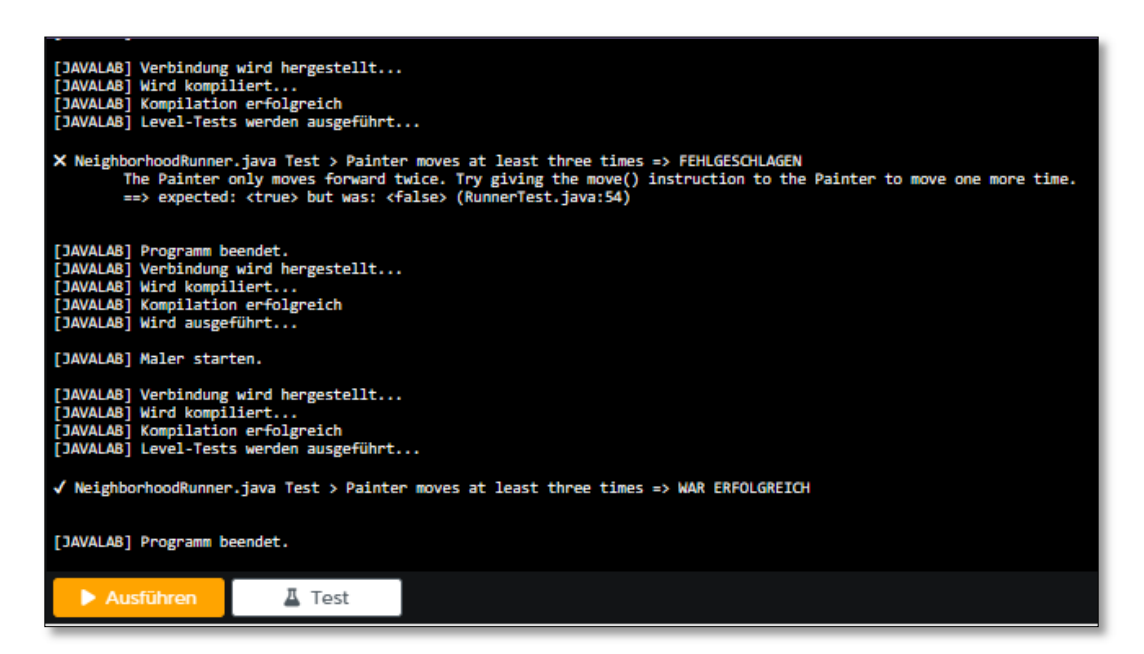

Abbildung 26: Lektion 1 - Programm ausprobieren

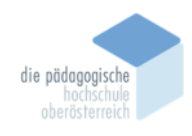

Institut Berufspädagogik

| Name(s)                                                                                                    | Perio                                                                                                    | d Date                                                                                                    |
|----------------------------------------------------------------------------------------------------|----------------------------------------------------------------------------------------------------|----------------------------------------------------------------------------------------------------|
| Activity Guide - Investiga                                                                                                    | te: Working with                                                                                                    | n Java Files C                                                                                                    |
| Instructions                                                                                                    |                                                                                                    |                                                                                                    |
| Go to Level 2 on Code Studio and answer to<br>program after each change to observe the r                                                                                                    | the following prompts. Chan<br>results.                                                                                        | ge one line at a time, then run the                                                                                                    |
| <ol> <li>Change the name of the file by clicking the<br/>choosing Rename. Enter neighborhoodruu<br/>file name, then run the program again. Wha<br/>program? Why do you think this happened?<br/>back to NeighborhoodRunner.java.</li> </ol> | he arrow on the tab and<br><b>inner</b> (all lowercase) for the<br>at happens when you run the<br>? Change the name of the fil | <ul> <li>NeighborhoodRunnerjava a<br/>import org.code.neighborhood Rename</li> <li>public class NeighborhoodRun Delete</li> <li>eublic static void mein(String) are</li> </ul> |
|                                                                                                    |                                                                                                    |                                                                                                    |
|                                                                                                    |                                                                                                    |                                                                                                    |
| 2) Delete the word class from the line                                                                                                    |                                                                                                    |                                                                                                    |
| public class NeighborhoodRunner                                                                                                    |                                                                                                    |                                                                                                    |
| on Line 3. What happens when you run the<br>back to the line of code.                                                                                                    | e program? Why do you thin                                                                                                    | k this happened? Add the word class                                                                                                    |

# Abbildung 27: Teil eines Arbeitsblattes

| Lektion 2: Java Lab 🐽 🕉 💿 🙀       |           |                                                                                   |
|-----------------------------------|-----------|-----------------------------------------------------------------------------------|
| Check for Understanding           |           |                                                                                   |
| Match each term to its correct de | finition. |                                                                                   |
| class header                      | ?         | consists of the class keyword<br>and the name of the class                        |
| source code                       | ?         | the rules for how a programmer<br>must write code for a computer to<br>understand |
| syntax                            | ?         | a text note to explain or annotate<br>the code                                    |
| comment                           | ?         | a collection of programming commands                                              |
| Absenden                          |           |                                                                                   |

Abbildung 28: Lernen im Kurs - Check up

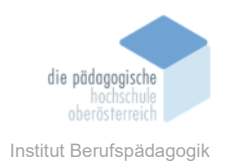

Die Schüler:innen haben die Möglichkeit, sich selbst noch weitere Lernmaterialien bzw. Kurse hinzuzufügen und auch speziell zu den Kursen, für die sie von der Lehrkraft eingetragen worden sind, noch Vertiefungsübungen zu machen (siehe Abbildung 29).

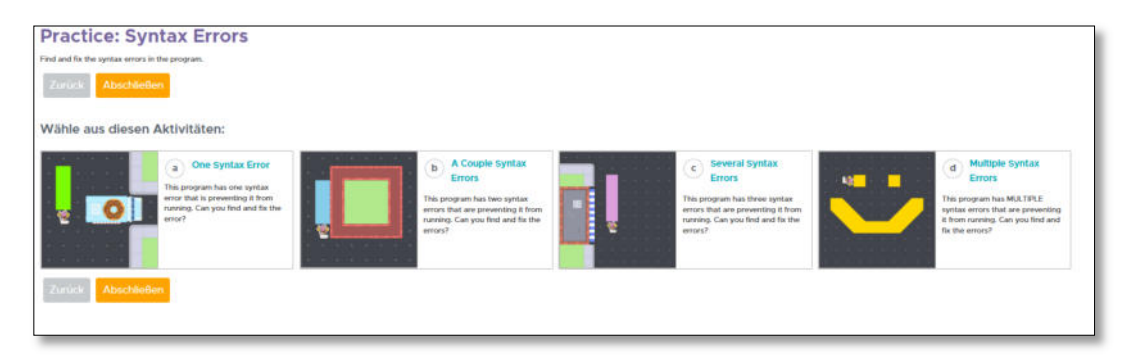

Abbildung 29: Lernen im Kurs - zusätzliches Übungsmaterial

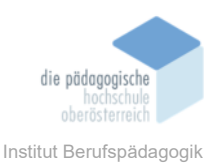

### Möglichkeiten des Lernens in der Schüler:innenansicht

Hier abschließend noch ein Überblick darüber, wie die Code.org für Schüler funktioniert:

- Kursauswahl: Schüler:innen können aus einer Auswahl von Kursen wählen, die auf verschiedene Altersgruppen und Erfahrungsstufen zugeschnitten sind. Die Kurse decken verschiedene Konzepte der Informatik und des Programmierens ab.
- Blockbasiertes Programmieren: Viele Kurse auf Code.org verwenden eine blockbasierte Programmiersprache namens Blockly.
- Interaktive Lektionen: Die Kurse bestehen aus interaktiven Lektionen, die schrittweise durch verschiedene Inhalte führen. Die Schüler:innen können Aufgaben lösen, Spiele spielen und Projekte erstellen etc.
- Selbstgesteuertes Lernen: Die Plattform fördert selbstgesteuertes Lernen, da Schülerinnen in ihrem eigenen Tempo voranschreiten können und die Möglichkeit haben, auf bereits abgeschlossene Lektionen zurückzugreifen oder neue Themen zu erkunden.
- Projekte und Herausforderungen: Die Plattform bietet oft Projekte und Herausforderungen an, bei denen die Schülerinnen und Schüler das Gelernte anwenden können.

### PERSÖNLICHES FAZIT CODE.ORG

Die Beschäftigung mit den Möglichkeiten von Code.org verdeutlicht die Rolle, die die Plattform bei der Förderung der Informatikbildung spielen kann. Die benutzerfreundliche Natur der Plattform, kombiniert mit interaktiven Lehrmethoden und einer breiten Palette von Kursen, trägt dazu bei, die Hürden für das Erlernen von Programmiersprachen zu überwinden. Ich könnte mir vorstellen, dass der Aufbau der Kurse den Schüler:innen entgegenkommt und eine positive Wirkung auf deren Motivation hat.

Für Lehrer:innen ist die Plattform enorm ergiebig. Sie bietet komplett durchstrukturierte Unterrichtseinheiten an, für die alle Unterrichtsmaterialien wie Videos, Arbeitsblätter,

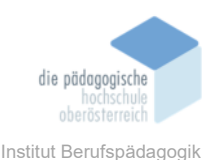

Präsentationen, Skripten entweder als PDF, Microsoft Office oder als Google-Docs abrufbar sind. Auch die Programmierumgebung ist als Download gratis verfügbar. Das ist wirklich ein sehr tolles Angebot für Lehrkräfte!

Dadurch, dass die Kurse derart umfangreich und mit sämtlichen Materialien und Codes frei zugänglich angeboten werden, ist die Anzahl der Kurse für die Oberstufe teilweise überschaubar. Es sind sehr viele Angebote zu finden, man muss genau durchsehen und auf alle Fälle vorab ausprobieren und als Lehrkraft selbst üben und schauen, was die genauen Kursinhalte sind.

Schwierig ist, dass die Plattform die Informationen in deutscher Sprache nur selten umfänglich anbietet und dass die Kurse nicht nach der Programmiersprache ausgesucht werden können. Natürlich wäre es darüber hinaus vorteilhaft, wenn die Website auch Kurse in anderen Programmiersprachen wie z. B. Java oder Python zur Verfügung stellen könnte.

Problematisch sehe ich diese fehlende Übersetzung der Unterrichtsmaterialien wie Arbeitsblätter, Präsentationen etc. vor allem für die Unter- bzw. auch Mittelstufe (je nach Schultyp und Alter). Unterlagen wären hier wahrscheinlich noch zu übersetzen, bevor eine Lehrkraft in Österreich mit den Kindern auf Code.org arbeitet.

Nebensächlich aber schon zu erwähnen ist, dass die Website aus meiner Sicht nicht optimal übersichtlich aufgebaut ist. Ich musste mich schon einige Zeit damit beschäftigen, um einen guten Überblick zu erhalten, wo ich was auf der Website finde.

In Summe bin ich aber beeindruckt vom Umfang und der Tiefe der angebotenen Lehrund Lernmaterialien und dem detaillierten nachvollziehbaren Aufbau der Kurse. Die Website bietet für alle, die Informatik bis zur Sekundarstufe II unterrichten tolle Unterlagen und Inspirationen. Auf alle Fälle ein Tipp, den ich weitergebe!